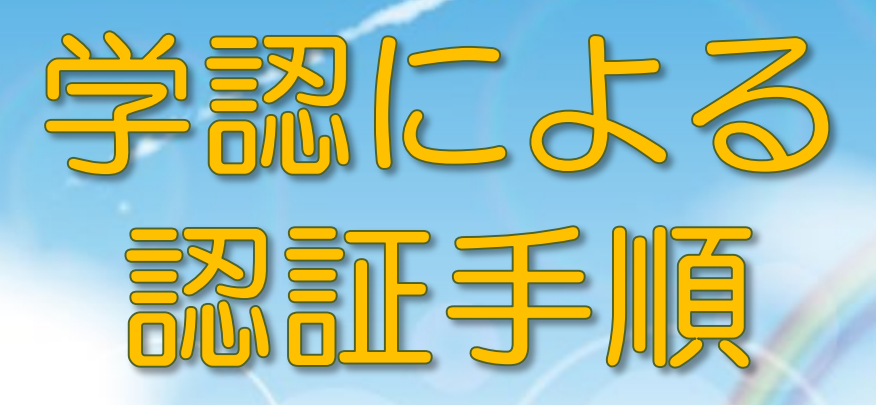

# Oxford University Journal 編

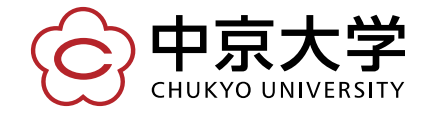

Copyright(c) 2016 CHUKYO UNIVERSITY All Rights Reserved.

## Journals

OXFORD

Subject 🔻 🛛 Journals A to Z

Books

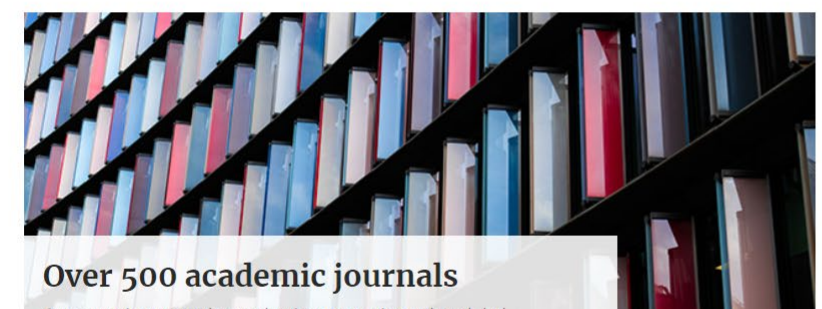

Our commitment to the academic community and to global dissemination are the touchstones of our journals publishing program.

## 画面右上の 人型アイコン をクリック

### Institutional accounts

Chukyo University

Chukyo Univ

### Sign in

#### Personal account

- Get email alerts
- Save searches
- Purchase content
- Activate purchases and trials

Sign in > Register

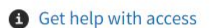

### Institutional access

Sign in through your institution >

Sign in with a library card

Sign in with username / password

Recommend to your librarian

Institutional account management

Sign in as administrator

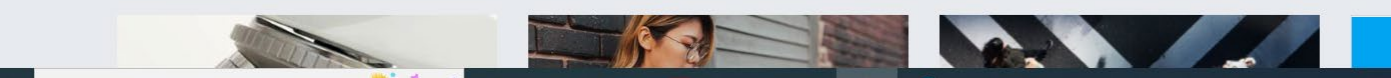

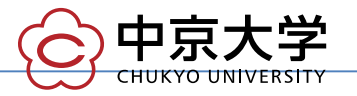

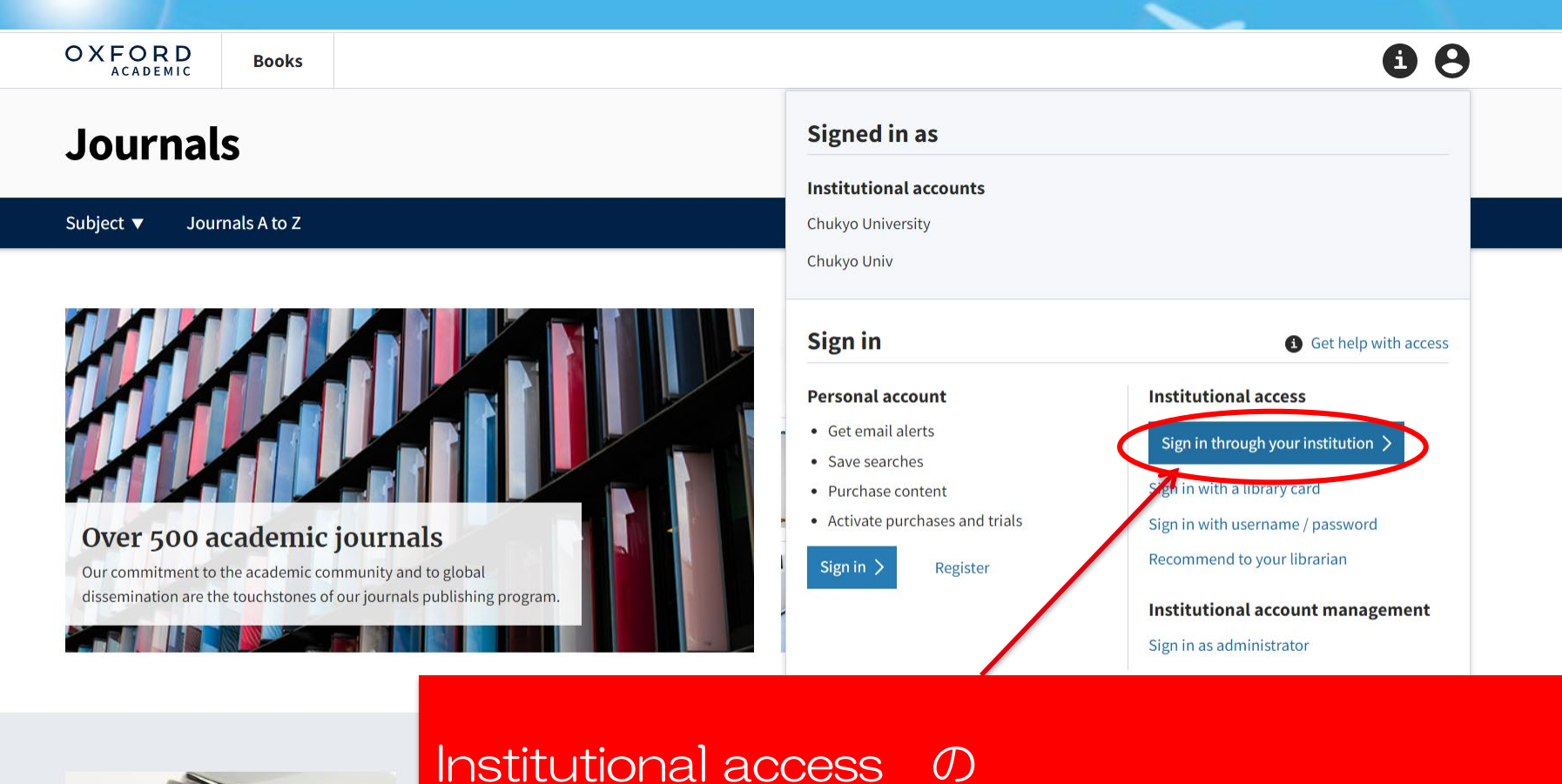

https://oup-sp.sams-sigma.com/shib?dest=RedirectUrlPlaceholder

Institutional access の 「Sign in through your Institution」をクリック

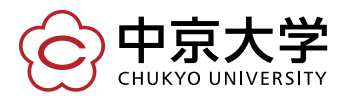

Copyright(c) 2016 CHUKYO UNIVERSITY All Rights Reserved.

5

## Find Your Organization の検索BOXで 「Chukyo」と入力すると、 検索結果に「中京大学」が表示されるので、クリックします。

| Shibboleth. OpenAthens                             |
|----------------------------------------------------|
| SAMS Sigma Shibboleth Discovery Service            |
| Which organization would you like to sign in with? |
| Find Your Organization                             |

chukyo

中京大学 CHUKYO UNIVERSITY

ここをクリック!

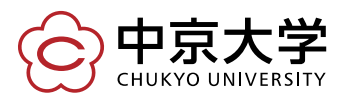

| CHUKYO UNIVERSI        | ITY                                                        |
|------------------------|------------------------------------------------------------|
| パスワード                  | <ul> <li>&gt; パスワード変更はこちら</li> <li>&gt; ヘルプはこちら</li> </ul> |
| ログイン                   |                                                            |
| ※ログインボタンを押す場合は、必ず1回のみと |                                                            |

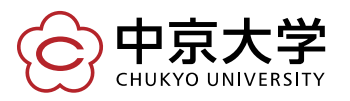

Copyright(c) 2016 CHUKYO UNIVERSITY All Rights Reserved.

4

## ログインするとジャーナルのトップページに遷移し、学内から接続した場合と 同じ環境でご利用いただけます。

OXFORD

### Books

### Journals

Subject **v** Journals A to Z

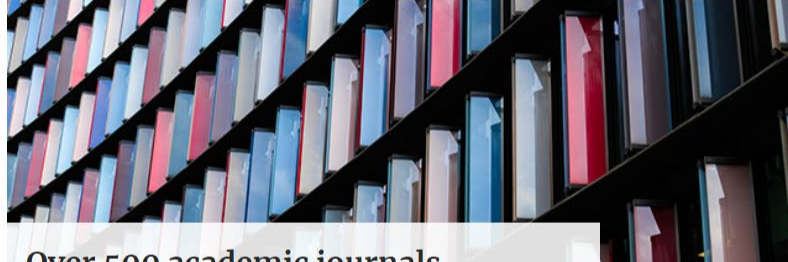

**Over 500 academic journals** Our commitment to the academic community and to global dissemination are the touchstones of our journals publishing program.

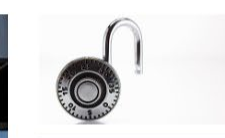

### **Open access**

Journals

OUP publishes over 350 optional open access hybrid journals and over 100 fully open access journals.

### Publish journals with us

We publish in collaboration with many of the world's most influential scholarly and professional societies.

### An author-focused approach

V

Our list of high quality journals gives your research a home alongside award-winning content.

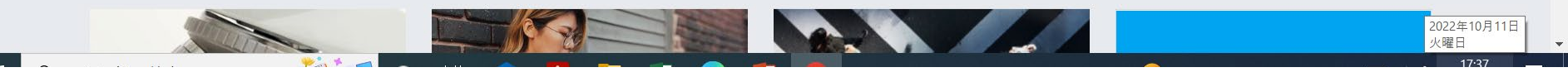

69

Advanced

Search

Q

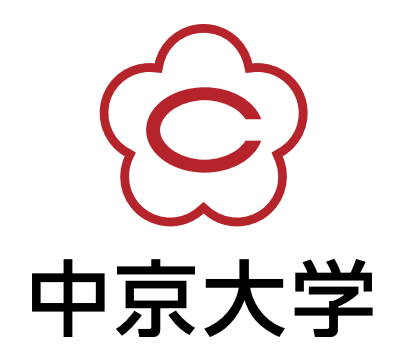